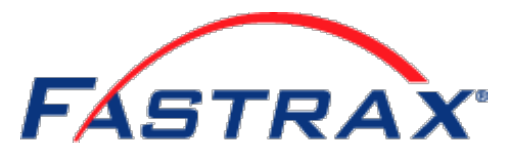

This handout will help you setup and use the Fastrax Select Encrypted Email System.

# One-Time Setup Summary:

# Step One-

Open Email from <a href="mailto:seerig:seerig:seeri

# Step Two-

Click to create your free encrypted email account. (see Figure 2 on page2)

## Step Three-

Enter your Activation Information (first name, last name, etc.). (see Figure 3 on page 3)

# Step Four-

Login to your encrypted email account using information from Step Three. (see Figure 4 on page 3)

# Step Five-

This will take you to your Encrypted Email Inbox (see Figure 5 on page 4)

# Accessing Encrypted Email (After Initial Setup) Step One-

Open Email from <a href="mailto:seerig:seerig:seeri

# Step Two-

This will take you to your Encrypted Email Inbox (see Figure 5 on page 4)

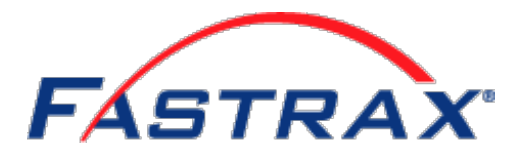

#### Figure 1 (below)

You will receive an email from <a>secure-verifications@fastraxselect.com</a>

| ≡ YAHOO        | MAIL Search Mail Search Web               | E               | 2  |
|----------------|-------------------------------------------|-----------------|----|
| INBOX CONTACTS | CALENDAR                                  |                 |    |
| Compose -      | 🌐 Delete 🛛 🖬 Move – 🛛 Sparn – 🌩 Actions – |                 |    |
| Inbox (4)      | SORT BY DATE -                            | ≪ ∢ 1 ⊳         | ₽. |
| Drafts         | secure-verifications@fastraxselect.c      | @ Thu, 1:44 PM  |    |
| Sent           | secure-verifications@fastraxselect.c      | @ Thu, 12:48 PM |    |
| Spam           | secure-verifications@fastraxselect.c      | 🖉 Thu, 12:48 PM |    |
| Trash          | secure-verifications@fastraxselect.c      | Thu, 12:47 PM   |    |
| 11001          | FIRST PAGE                                | NEXT PAGE       |    |
| FOLDERS +      |                                           |                 |    |
| APPLICATIONS   |                                           |                 |    |

#### Figure 2 (below)

Once you open that email, click the link that says, "Click here to create your free account and read your message."

| our Fastrax Secure Email System Activation Information                                                                  | from secure-verifications@fastraxselect.com to you                                                                                               | Thu, 12:46 PM 🌘                                 |
|----------------------------------------------------------------------------------------------------|----------------------------------------------------------------------------------------------------|-------------------------------------------------|
| Fastrax Secure Email System                                                                                             |                                                                                                    | FASTRAX                                         |
| secure-verifications@fastraxselect.com has sent yo                                                                      | ou an encrypted message via Fastrax Secure Email System.                                                                                         |                                                 |
| Subject: Location: 101#00000<br>Sent: May 9, 2013 4:45:46 PM                                                            |                                                                                                    |                                                 |
|                                                                                                    | Activation Information                                                                                                    |                                                 |
| To view this message, click the link below and use your act<br>account, you can view your messages you receive from sec | tivation code to create a free Fastrax Secure Email System account. On<br>:ure-verifications@fastraxselect.com directly from your Fastrax Secure | ce you've created your<br>Email System account: |
| Email: spediteoriline@yahoo.com                                                                                         |                                                                                                    |                                                 |
| Activation Code: t7bfegfm                                                                                               |                                                                                                    |                                                 |
| Click here to crea                                                                                                    | ate your free account and read your message.                                                                                                    |                                                 |
| If you do not see an HTML-formatted email above, copy and paste the lin                                                 | ik below into your browser:                                                                                                    |                                                 |
| https://securemail5.messagelabs.com/login.                                                                              | html?msgUserId=b594f6f95e&enterprise=selection&rrRegcode=t7bfegfm&locale=en_U                                                                    | S                                               |

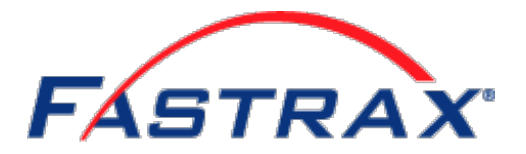

### Figure 3 (below)

Fill out this form and click "Activate."

| Fastrax Secure Ema               | il System                    |                                                            | FASTRAX"                            |
|----------------------------------|------------------------------|------------------------------------------------------------|-------------------------------------|
| * Indicates a required field     | Enter Your Activation Inform |                                                            |                                     |
|                                  | Select language:             | English (United States)                                    |                                     |
|                                  | * First Name:                |                                                            |                                     |
|                                  | * Last Name:                 |                                                            |                                     |
|                                  | * Email Address:             | ng a film milina @yahoo.com                                |                                     |
|                                  | * Activation Code:           | 17bfegfm                                                   |                                     |
|                                  | Create a Password            |                                                            |                                     |
|                                  | * Password:                  |                                                            |                                     |
|                                  | Password Strength:           |                                                            |                                     |
|                                  | * Confirm Password:          |                                                            |                                     |
|                                  | End User License Agreemen    | t                                                          |                                     |
|                                  | By using Fastrax Secure      | Email System, you agree to the End User License Agreement. |                                     |
|                                  |                              | Activate Cancel                                            |                                     |
| © 2013 Symantec Corporation. All | Rights Reserved              |                                                            | Contact   Careers   Privacy   Legal |

### Figure 4 (below)

Using the information you entered in Step 3, login to your account.

| Your Fastrax Secure Email System<br>email addres | rcount has been activated. Please enter your<br>and password to login. |
|--------------------------------------------------|------------------------------------------------------------------------|
| Email Address: appediter film @)                 | ahoo.com                                                               |
| Password:                                        | Forgot your password?                                                  |
| By using Fastrax Secure Email System, y          | Help<br>a gree to the terms of the End User License Agreement.         |

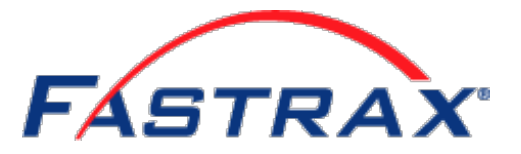

#### Figure 5

This will take you to your encrypted email inbox. From here you can open, view and print email messages with personally identifiable information.

| Logged in as: apeliteonin | @yah | 00.00 | m |                                        |                                   | Help I                 | Logout   |
|---------------------------|------|-------|---|----------------------------------------|-----------------------------------|------------------------|----------|
|                           | Co   | mpose |   | Refresh Search Delete                  |                                   | First Previous Net     | ext Last |
| Mailbox (4)               |      | 0     | 0 | From:                                  | Subject                           | Received 👻             |          |
| Inbox                     |      | Ø     | 6 | secure-verifications@fastraxselect.com | Location: #00000                  | May 9, 2013 5:44:07 PM |          |
| Sent Items                |      | Ø     | 6 | secure-verifications@fastraxselect.com | Location: #00000                  | May 9, 2013 4:48:22 PM |          |
| Deleted Items             |      | Ø     | 6 | secure-verifications@fastraxselect.com | Location: #00000                  | May 9, 2013 4:48:20 PM |          |
| Compose                   |      | Ø     | 6 | secure-verifications@fastraxselect.com | Location: #00000                  | May 9, 2013 4:45:46 PM |          |
| Options                   |      |       |   |                                        |                                   |                        |          |
|                           |      |       |   |                                        | 1 - 4 of 4 message(s), (4 unread) |                        |          |
| English (United States)   |      |       |   |                                        |                                   |                        |          |